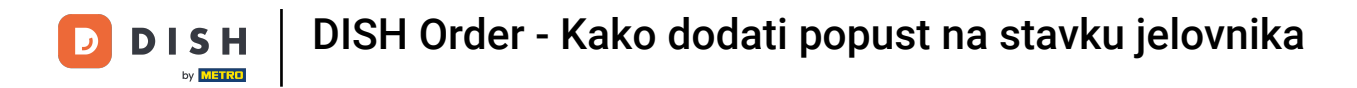

#### Pritisnite Stavke izbornika pod KITCHEN .

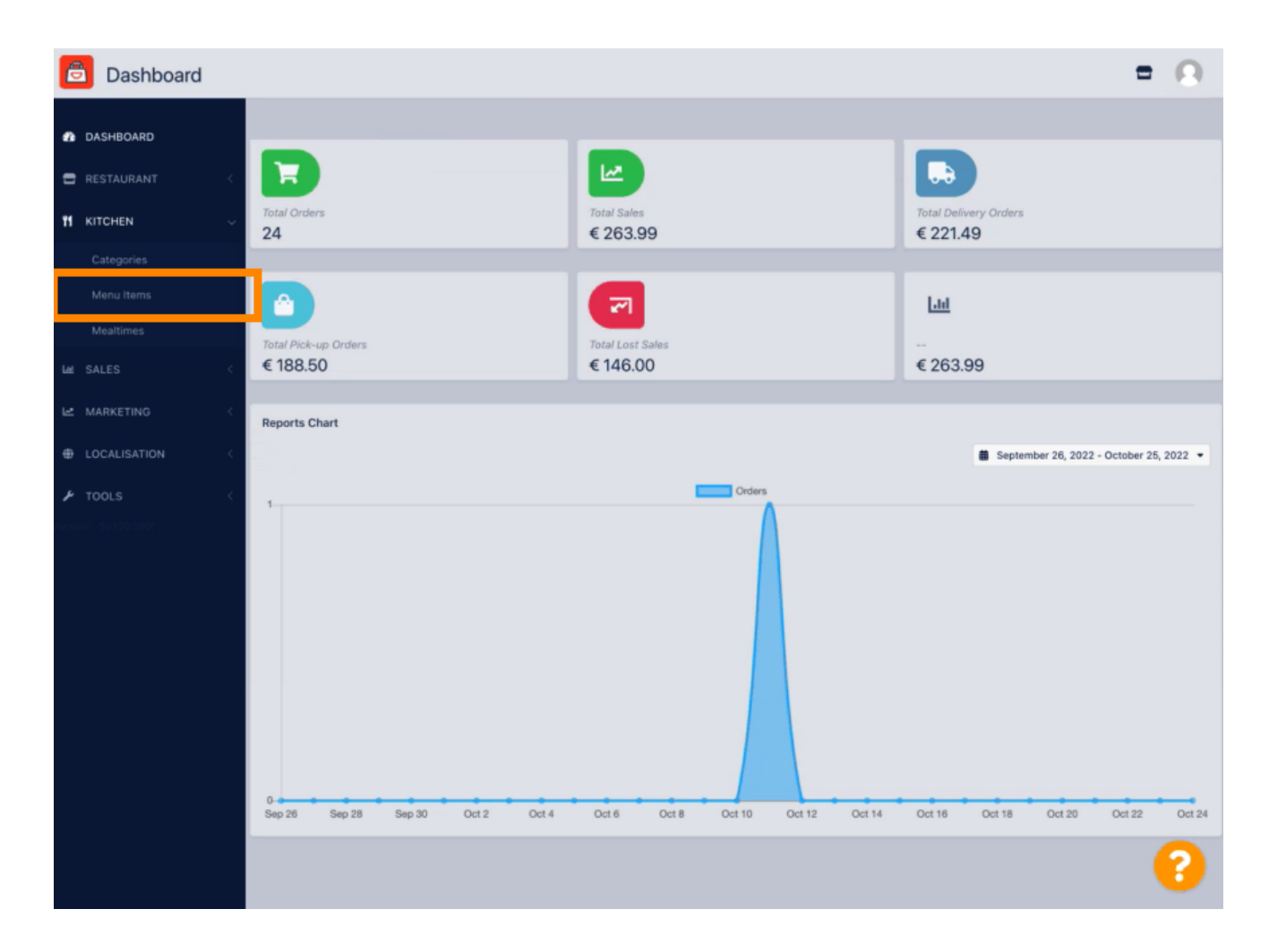

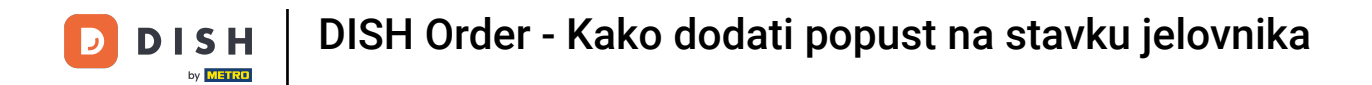

2 Za uređivanje željene stavke izbornika kliknite na ikonu olovke .

| 🖻 Menus                |                             |          |       |                | =                                     | 0 |
|------------------------|-----------------------------|----------|-------|----------------|---------------------------------------|---|
| 🔹 DASHBOARD            | + New Delete Enable Disable |          |       |                |                                       | ۲ |
| E RESTAURANT <         | NAME OF THE DISH            | CATEGORY | PRICE | SPECIAL STATUS | STATUS                                | * |
|                        | 🖉 🖉 Coca Cola 0,51          | Drinks   | €2,99 |                | Enabled                               |   |
| Categories             | 🥒 Pizza Italia              | Pizza    | €9,00 |                | Enabled                               |   |
| Menu items             | 🖋 Spaghetti Bolognese       | Pasta    | €8,50 | Active         | Enabled                               |   |
| Mealtimes              | 🖋 Spaghetti Carbonara       | Pasta    | €8,99 |                | Enabled                               |   |
| Lad SALES <            |                             |          |       |                |                                       |   |
| LE MARKETING <         |                             |          |       |                |                                       |   |
| LOCALISATION           |                             |          |       |                |                                       |   |
| F TOOLS                |                             |          |       |                |                                       |   |
| receiption - 581090901 |                             |          |       |                |                                       |   |
|                        |                             |          |       |                |                                       |   |
|                        |                             |          |       |                |                                       |   |
|                        |                             |          |       |                |                                       |   |
|                        |                             |          |       |                |                                       |   |
|                        |                             |          |       |                |                                       |   |
|                        |                             |          |       |                |                                       |   |
|                        |                             |          |       |                | Privacy Settings   FAQ   New Features |   |
|                        |                             |          |       |                |                                       | 2 |
|                        | Items Per Page 100 -        |          |       |                |                                       | • |

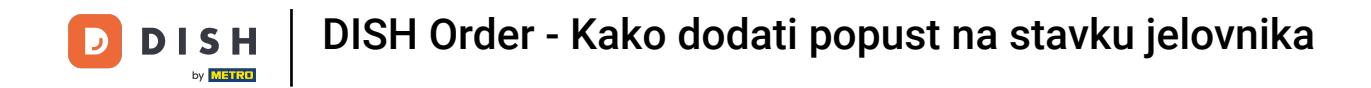

Pod karticom Posebne ponude možete dodati ili urediti popust na stavku jelovnika. Možete birati između fiksnog iznosa ili postotka.

| B Menu Edit         | = 0                                                                                                    |
|---------------------|----------------------------------------------------------------------------------------------------|
| n DASHBOARD         | Save & Close                                                                                                    |
| 🖶 RESTAURANT 🧹      | Menu Options Specials Allergens and additives Legal information                                                                                        |
|                     | Special Type Special Price                                                                                                    |
| Categories          | Fixed Amount Percentage C 0,00                                                                                                    |
| Menu Items          | Validity                                                                                                    |
| Mealtimes           | Forever Recurring                                                                                                    |
| LM SALES <          | Special Status                                                                                                    |
| 🗠 MARKETING <       | Disabled<br>Select disable to deactivate Special. Select Enable to activate Special and enter the Start Date, End Date and price of your Special Item. |
| LOCALISATION <      |                                                                                                    |
| 🖌 TOOLS 🧹           |                                                                                                    |
| tersion - 581090901 |                                                                                                    |
|                     |                                                                                                    |
|                     |                                                                                                    |
|                     |                                                                                                    |
|                     |                                                                                                    |
|                     |                                                                                                    |
|                     |                                                                                                    |
|                     |                                                                                                    |
|                     | Privary Settings I EAD I New Features                                                                                                    |
|                     |                                                                                                    |

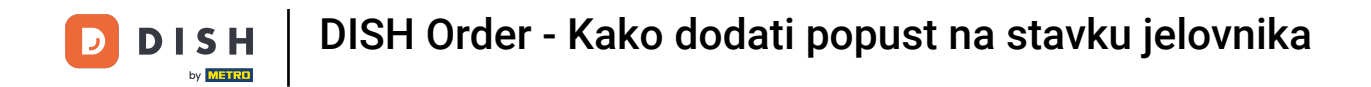

### Pritisnite Fiksni iznos za postavljanje statične cijene.

| B Menu Edit                                                                                                    | = 0                                   |
|----------------------------------------------------------------------------------------------------|---------------------------------------|
| 🔹 DASHBOARD                                                                                                    |                                       |
| RESTAURANT < Menu Options Specials Allergens and additives Legal information                                                 |                                       |
| M KITCHEN         Special Type         Special Price                                                                         |                                       |
| Categories Fixed Amount Percentage C 0,99                                                                                    |                                       |
| Menu Items Validity                                                                                                    |                                       |
| Meatimes Forever Recurring                                                                                                   |                                       |
| La SALES < Special Status                                                                                                    |                                       |
| C MARKETING C Disabiled Select Enable to activate Special and enter the Start Date, End Date and price of your Special item. |                                       |
|                                                                                                    |                                       |
| JE TOOLS <                                                                                                    |                                       |
|                                                                                                    |                                       |
|                                                                                                    |                                       |
|                                                                                                    |                                       |
|                                                                                                    |                                       |
|                                                                                                    |                                       |
|                                                                                                    |                                       |
|                                                                                                    |                                       |
|                                                                                                    | Privacy Settings   FAQ   New Features |
|                                                                                                    | ?                                     |
|                                                                                                    |                                       |

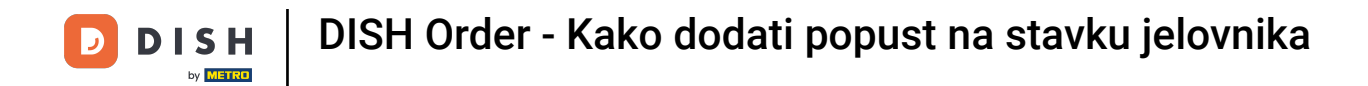

Pritisnite Postotak da postavite postotak popusta od izvorne cijene.

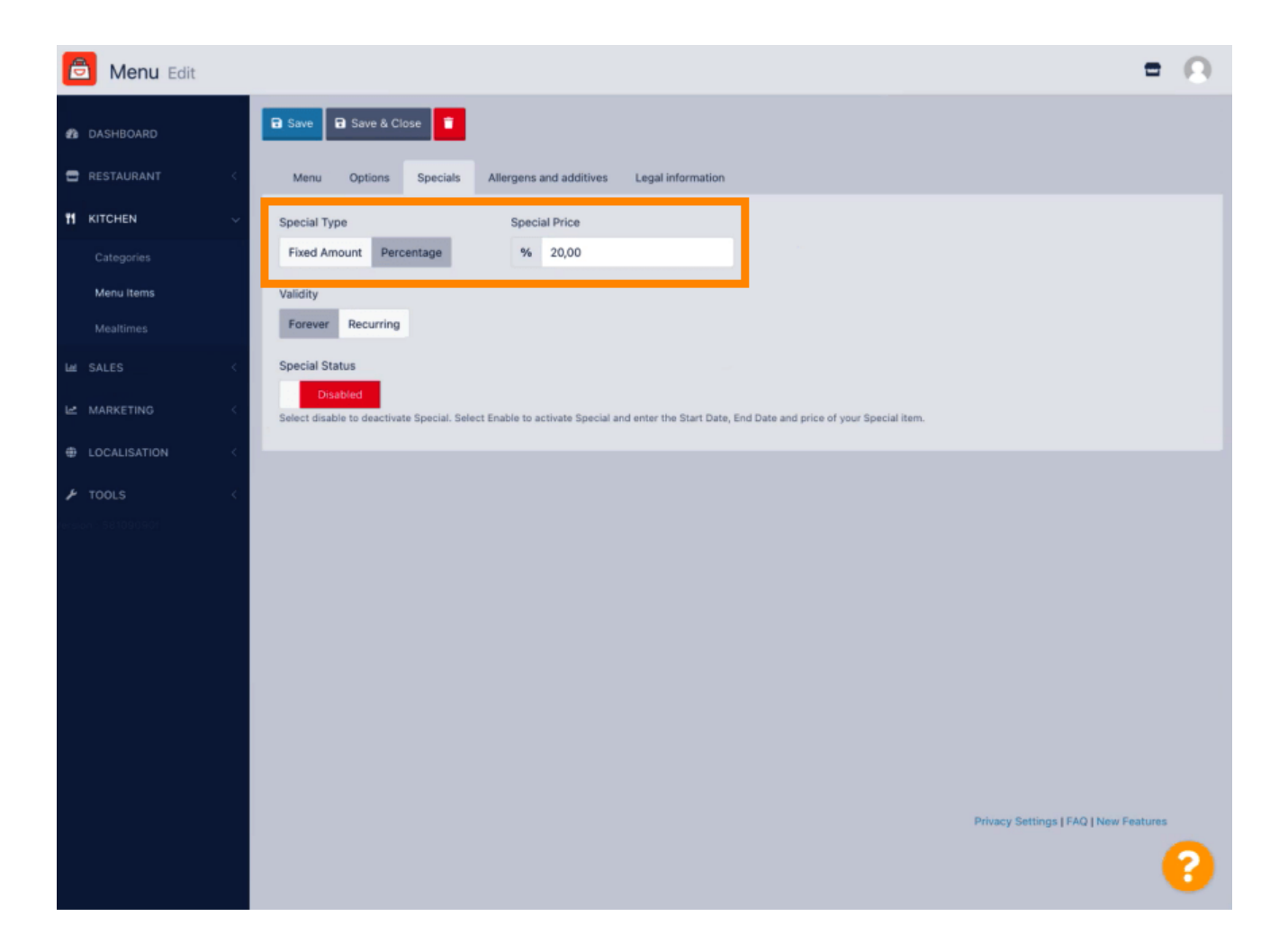

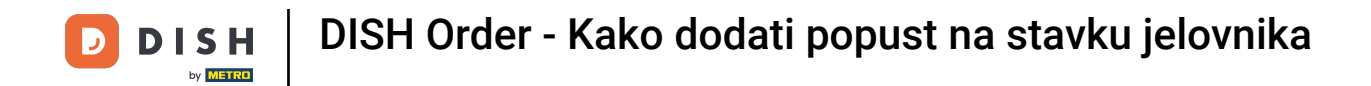

Pritisnite Zauvijek ispod Valjanost za postavljanje neograničenog trajanja.

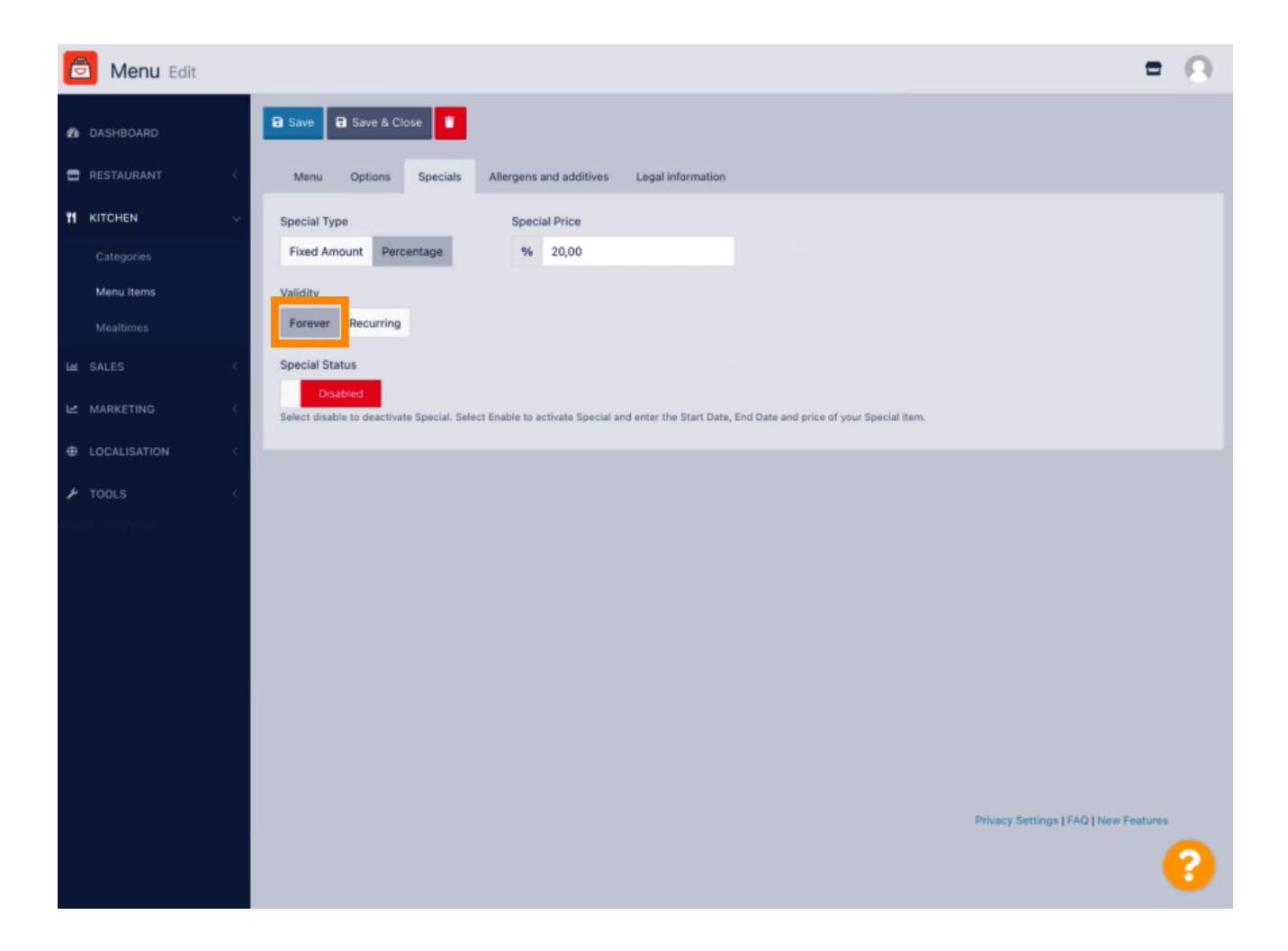

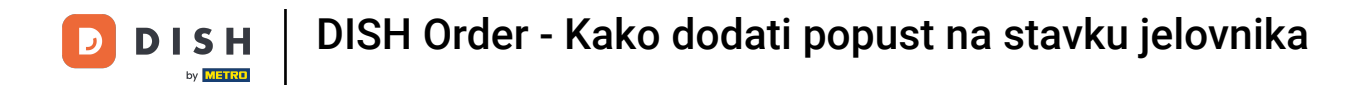

Pod Valjanost kliknite Ponavljajuće i odaberite dane u tjednu i razdoblje za koje želite primijeniti popust.

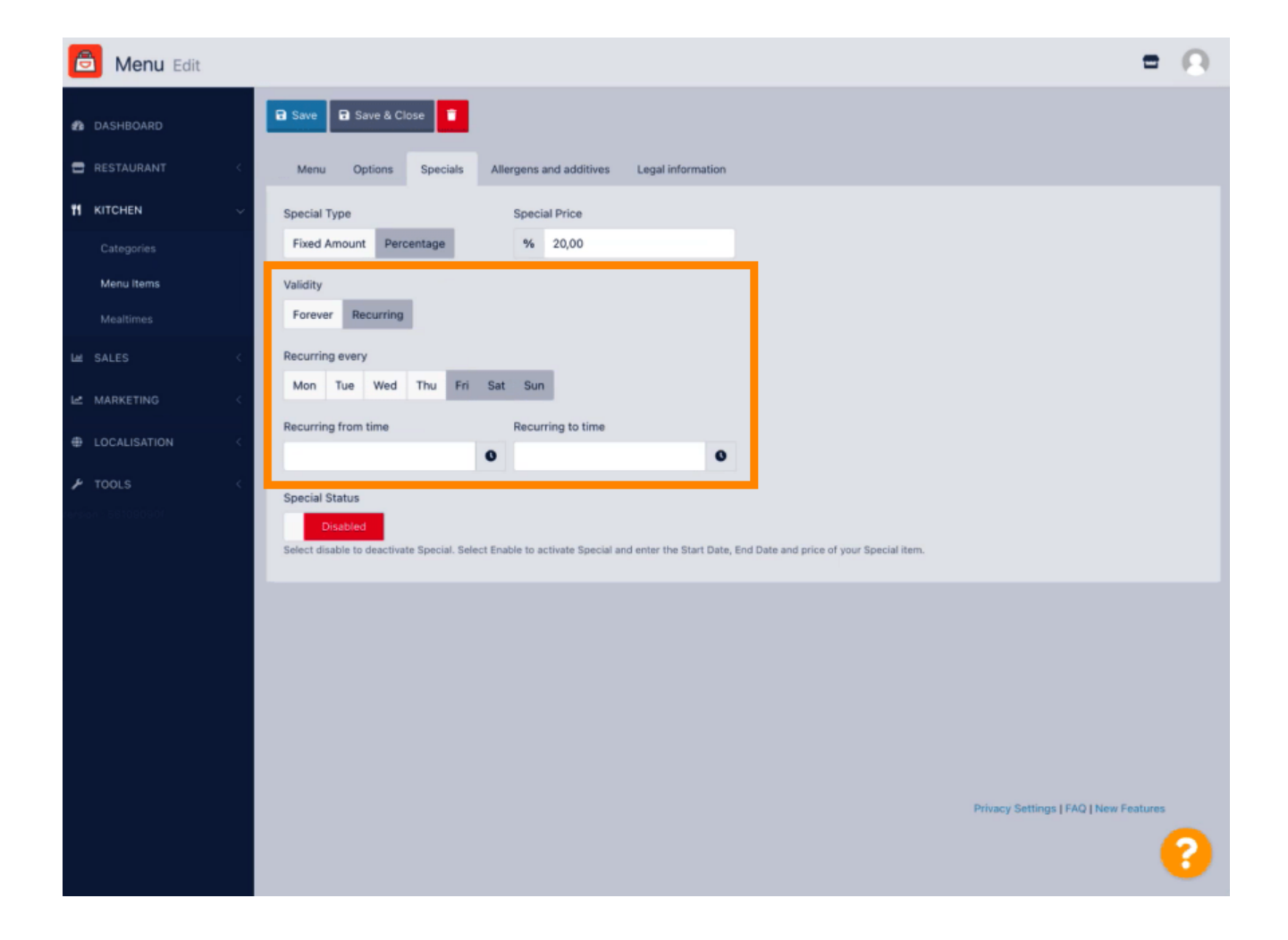

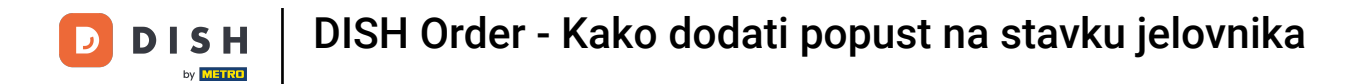

## 2 Za aktiviranje popusta uključite prekidač.

| Denu Edit     | = 0                                                                                                    |
|---------------|----------------------------------------------------------------------------------------------------|
| DASHBOARD     | Save & Close                                                                                                    |
|               | Menu Options Specials Allergens and additives Legal information                                                                                                    |
|               | Special Type Special Price                                                                                                    |
|               | Fixed Amount Percentage % 20,00                                                                                                    |
| Menu items    | Validity                                                                                                    |
|               | Forever Recurring                                                                                                    |
|               | Recurring every                                                                                                    |
| 🗠 MARKETING < | Mon Tue Wed Thu Fri Sat Sun                                                                                                    |
|               | Recurring from time Recurring to time                                                                                                    |
| F TOOLS K     | Special Status Disabled Select disable to deactivate Special. Select Enable to activate Special and enter the Start Date, End Date and price of your Special item. |
|               |                                                                                                    |
|               | Privacy Settings   FAQ   New Features                                                                                                    |

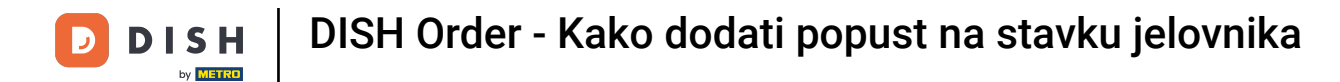

# • Ne zaboravite spremiti svoje promjene.

| 🙆 Menu Edit  | =                                                                                                    | Ω |
|--------------|----------------------------------------------------------------------------------------------------|---|
| 2 DASHBOARD  | Save & Close                                                                                                    |   |
| RESTAURANT   | Menu Options Specials Allergens and additives Legal information                                                                                                    |   |
|              | Special Type     Special Price                                                                                                    |   |
| Categories   | Fixed Amount Percentage % 20,00                                                                                                    |   |
| Menu Items   | Validity                                                                                                    |   |
| Mealtimes    | Forever Recurring                                                                                                    |   |
| La ISALES    | < Recurring every                                                                                                    |   |
|              | Mon Tue Wed Thu Fri Sat Sun                                                                                                    |   |
| LOCALISATION | Recurring from time Recurring to time                                                                                                    |   |
| ✗ TOOLS      | Special Status  Enabled The Select disable to deactivate Special. Select Enable to activate Special and enter the Start Date, End Date and price of your Special item. |   |
|              | Privacy Settings [ FAQ   New Features                                                                                                    | ? |

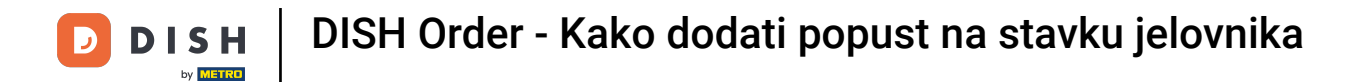

### Vaše su promjene sada ažurirane. To je to, gotovi ste.

| Denu Edit                                                                                                    | Menu updated successfully ×                                                                                      |
|----------------------------------------------------------------------------------------------------|----------------------------------------------------------------------------------------------------|
| 🔹 DASHBOARD 🗃 Save 🗟 Save                                                                                                    | ose 🖀                                                                                                    |
| E RESTAURANT C Menu Options                                                                                                    | Specials Allergens and additives Legal information                                                               |
| It KITCHEN     Special Type       Categories     Fixed Amount                                                                                                    | Special Price<br>tentage % 20,00                                                                                 |
| Menu items Validity<br>Mealtimes Forever Recurring                                                                                                    |                                                                                                    |
| Le SALES C Recurring every<br>Mon Tue Wed                                                                                                    | Thu Fri Sat Sun                                                                                                  |
| LOCALISATION     Content of the second second | Recurring to time 22:00                                                                                          |
| TOOLS     Special Status     Enabled     Select disable to deactive                                                                                                    | te Special. Select Enable to activate Special and enter the Start Date, End Date and price of your Special item. |
|                                                                                                    |                                                                                                    |
|                                                                                                    |                                                                                                    |
|                                                                                                    |                                                                                                    |
|                                                                                                    | Privacy Settings   FAQ   New Features                                                                            |

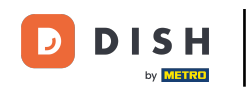

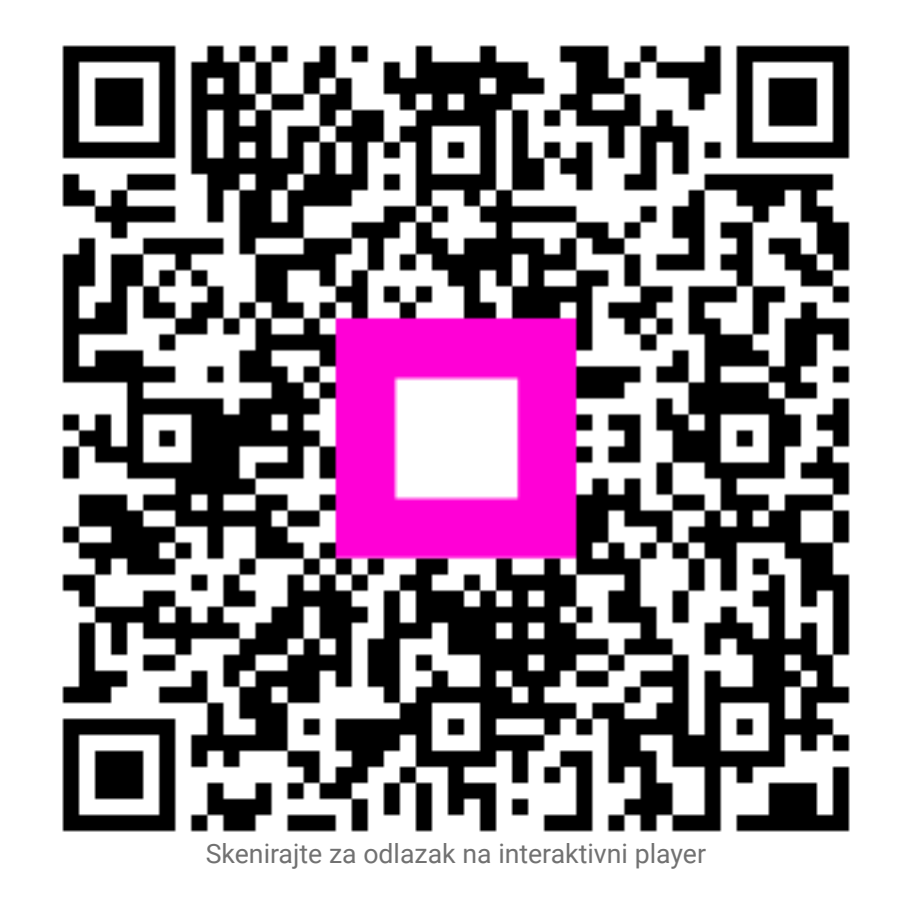

11 od 11